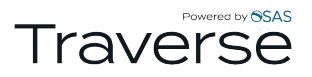

# **Updates – Year End** Applying Year End Updates in v11

Once you have received the TRAVERSE Compliance Release – Tax Update notification email, follow the steps below to apply the TRAVERSE v11 Year End update.

(Install this update before you begin processing Payroll for the New Year.)

v11 Build Updates consist of 3 steps. 1) Downloading updates in TRAVERSE Server Manager. 2) Applying build updates to Databases in TRAVERSE Server Manager. 3) Applying build updates to TRAVERSE Client.

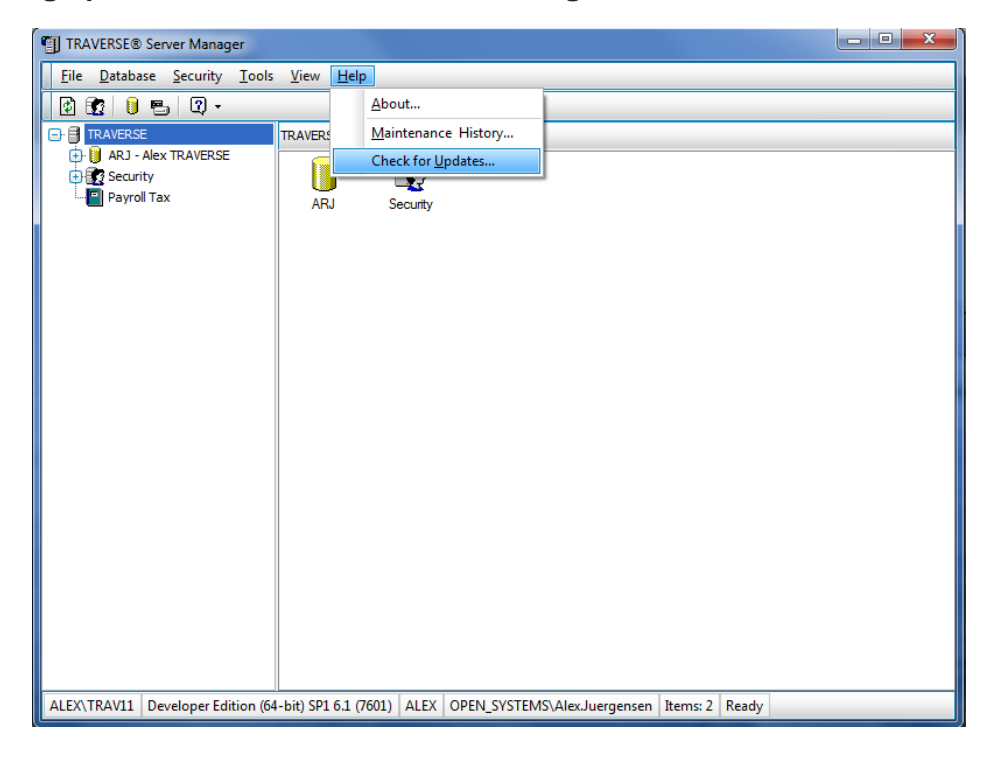

Downloading updates in TRAVERSE Server Manager

- In TRAVERSE Server Manager (TSM), click Help and Check for Updates.

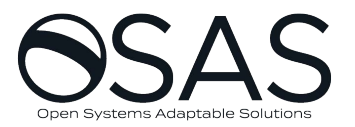

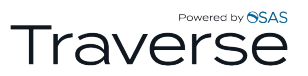

| TRAVERSE Updater (Last Checked: 12/14/2012 3:47 PM) | ×          |
|-----------------------------------------------------|------------|
| TRAVERSE Folder                                     |            |
| C:\Program Files\Open Systems, Inc\Updates          |            |
| Site ID                                             |            |
| 000000                                              |            |
| Product ID                                          |            |
| XXXXXXXXXXXXXXXXXXXXXXXXXXXXXXXXXXXXXX              |            |
| Check for Updates                                   |            |
|                                                     |            |
| Download                                            |            |
| Last Updated: 12/14/2012                            | 1.0.9312.7 |
|                                                     |            |

- The TRAVERSE Folder is the location on the Server that the Updates reside. This folder will need to have permissions set that All TRAVERSE users have access from their workstations.
- Site ID is the identifying number with Open Systems for your company.
- Product ID is the License number that Open Systems has distributed to you that controls how many users and what applications are available.
- Click Check for Updates.

| Eile Database Security Tools View Help                         |                                                                                                    | Rieka             |
|----------------------------------------------------------------|----------------------------------------------------------------------------------------------------|-------------------|
| C TRAVERSE                                                     | TRAVERSE Updater (Last Checked: 3/22/2012 8:20 AM)                                                                                       |                   |
| ARJ - Alex TRAVERSE     Security     Payrol Tax                | TRAVERSE Folder<br>C:\Program Files\Open Systems, Inc\Updates<br>See ID<br>S99999<br>Product ID<br>X000000000000000000000000000000000000 | Ressi<br>pible 3. |
| ALEX\TRAV11 Developer Edition (64-bit) SP1 6.1 (7601) ALEX OPE | IN_SYSTEMSVAlexJuergensen Iter Windows Journal                                                                                           | *                 |

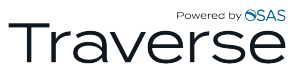

- If Updates are available, there will be a notification in the Status Field.
- Verify that the file path is correct and click **Download**.

| TRAVERSE               | TRAVERSE                                           |            |  |
|------------------------|----------------------------------------------------|------------|--|
| PURAD - Alex TRAItERSE | AU Secuty                                          |            |  |
|                        | TRAVERSE Updater (Last Checked: 3/22/2012 8:20 AM) | 8          |  |
|                        | TRAVERSE Folder                                    |            |  |
|                        | C:\Program Files\Open Systems, Inc\Updates         |            |  |
|                        | X0000000000000000000000000000000000000             |            |  |
|                        | Oheck for Updates                                  |            |  |
|                        | Download complete.                                 |            |  |
|                        | Download                                           |            |  |
|                        | Last Updated: 3/22/2012                            | 1.0.9312.7 |  |
|                        |                                                    |            |  |

- When the download is complete, close the TRAVERSE Updater window.

Applying build updates to Databases in TRAVERSE Server Manager

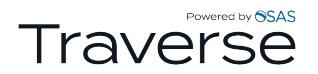

| TRAVERS          | E® Server Manager                                 |                 |                              |                | - 0 × |
|------------------|---------------------------------------------------|-----------------|------------------------------|----------------|-------|
| <u>File</u> Data | abase <u>S</u> ecurity <u>T</u> ools <u>V</u> iew | <u>H</u> elp    |                              |                |       |
| 🕑 E              | <u>P</u> roperties                                |                 |                              |                |       |
|                  | System Properties ;;                              | E               |                              |                |       |
| <u>⊕</u>         | Add <u>C</u> ompany                               |                 |                              |                |       |
|                  | Remove Company                                    | Security        |                              |                |       |
|                  | New Database Ctrl+N                               | Jecunty         |                              |                |       |
|                  | New Payroll Year                                  |                 |                              |                |       |
|                  | <u>A</u> ttach Database                           |                 |                              |                |       |
|                  | <u>M</u> aintenance Update                        |                 |                              |                |       |
|                  | <u>B</u> ackup Database                           |                 |                              |                |       |
|                  | Restore Database                                  |                 |                              |                |       |
|                  | Detach Database                                   |                 |                              |                |       |
|                  | Delete Database                                   |                 |                              |                |       |
|                  | <u>G</u> enerate Scripts                          |                 |                              |                |       |
|                  | Generate System Scripts                           |                 |                              |                |       |
|                  | Add/Remove App <u>l</u> ication                   |                 |                              |                |       |
|                  | Refresh                                           |                 |                              |                |       |
|                  |                                                   |                 |                              |                |       |
| ALEX\TRAV        | 1 Developer Edition (64-bit) SP1                  | 6.1 (7601) ALEX | OPEN_SYSTEMS\Alex.Juergensen | Items: 2 Ready |       |

- Select **Database** from the Menu bar and select **Maintenance Update** from the selection.

| 🖂 Maintenance Update          |          |
|-------------------------------|----------|
| General Options Status Data   |          |
| Update File                   |          |
| Summary                       | <u>^</u> |
| Select Database(s)            |          |
| CPU CPU                       |          |
| NEW NEW                       |          |
|                               | None     |
|                               |          |
|                               |          |
|                               |          |
|                               |          |
| Include System Updates        |          |
| Include Security Updates      |          |
| ✓ Include Payroll Tax Updates |          |
|                               |          |
|                               |          |
| Next >                        | > Cancel |

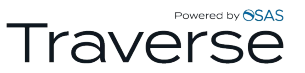

- On the Maintenance Update screen, click the **Browse** button outlined in red above.

| 🗐 Update File                                                                                                    | [atten] 0                                 | the late                  |                  |                  | 23                  |
|----------------------------------------------------------------------------------------------------|-------------------------------------------|---------------------------|------------------|------------------|---------------------|
| Compute                                                                                                    | r 🕨 Local Disk (C:) 🕨 Program Files 🕨 Ope | n Systems, Inc 🕨 Traverse | Updates 🕨 Server | ✓  ✓ Search S    | erver 🔎             |
| Organize 🔻 New folde                                                                                                    | r                                         |                           |                  |                  | iii 🕶 🔟 🔞           |
| 🚖 Favorites                                                                                                    | Name                                      | Date modified             | Туре             | Size             |                     |
| 🥅 Desktop                                                                                                    | ServerUpdate12066.tsmx                    | 03/22/12 3:30 PM          | TSMX File        | 4,844 KB         |                     |
| 鷆 Downloads                                                                                                    | ServerUpdate12081.tsmx                    | 03/29/12 3:56 PM          | TSMX File        | 4,874 KB         |                     |
| 🔢 Recent Places                                                                                                    | TaxRates2012FA_20111215.tsmx              | 03/22/12 3:30 PM          | TSMX File        | 93 KB            |                     |
|                                                                                                    | TaxRates2012PA_20111219.tsmx              | 03/22/12 3:30 PM          | TSMX File        | 481 KB           |                     |
| Computer Computer Co |                                           |                           |                  |                  |                     |
| File na                                                                                                    | me: ServerUpdate12081.tsmx                |                           |                  | ✓ Update Fi Open | le(*.tsmx)   Cancel |

- Browse to the folder location where the Updates were downloaded. In the **Server** folder, choose the **ServerUpdateXXXX.tsmx** file with the most recent date. The numbers in that file name represent the Year and day created. In the screen shot above, 12 is 2012 and 081 is the 81<sup>st</sup> day of the year.

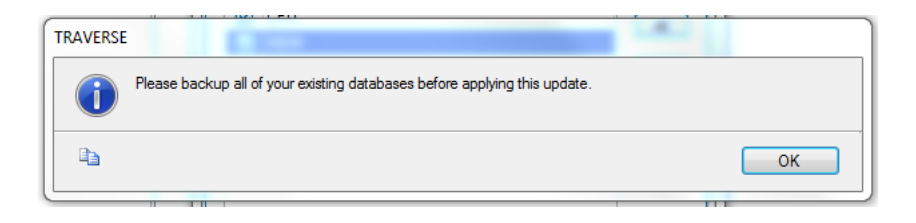

- After selecting the Update tsmx file, a prompt to back up all the databases will appear. Click **OK** and back up all the databases.

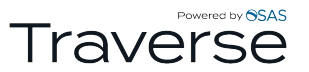

| 🗐 Maintena  | nce Update                            |       |     | X                                    |
|-------------|---------------------------------------|-------|-----|--------------------------------------|
| General Op  | tions Status Data                     |       |     |                                      |
| Update File | C:\Program Files\Open Systems,Inc\Upd | ates\ | Ser |                                      |
| Summary     | 11.0.10203.600 :: Build XXXXX         |       |     | <ul><li></li><li></li><li></li></ul> |
| Select Data | abase(s)                              |       |     |                                      |
| 🔽 CPU       |                                       |       |     | All                                  |
| NEW NEW     |                                       |       |     |                                      |
|             |                                       |       | N   | one                                  |
|             |                                       |       |     |                                      |
|             |                                       |       |     |                                      |
|             |                                       |       |     |                                      |
|             |                                       |       |     |                                      |
| 🗹 Include   | System Updates                        |       |     |                                      |
| Include     | Security Updates                      |       |     |                                      |
|             | Pavroll Tax Updates                   |       |     |                                      |
|             |                                       |       |     |                                      |
| L           |                                       | _     |     |                                      |
|             | Next >>                               |       | Ca  | incel                                |

- Once that is selected, check the Databases that will be updated.

\*\*\*Note: Always choose to Include System Update and Security Updates. Choose Payroll Tax Updates if using the Payroll Application.

- After selecting the databases to update, click **Next**.

# Traverse

| Maintenance Update       |              |             |       |     | 23   |
|--------------------------|--------------|-------------|-------|-----|------|
| General Options Status   | Data         |             |       |     |      |
| Select Object Type       |              |             |       |     |      |
| 🖂 All Tables             | 🖂 All Stored | Procedures  | 1     |     |      |
| All Views                | 🗹 All User D | efined Data | Types |     |      |
| Object                   | Туре         | Version     |       |     | ^    |
| DSViewRebuildAll         | Post-process | 11.0.10203  | .600  |     |      |
| HireActUpdate            | Post-process | 11.0.10203  | .600  |     |      |
| UpdateCompDB             | Post-process | 11.0.10203  | .600  |     |      |
| AlterCompDB              | Pre-process  | 11.0.10203  | .600  |     |      |
| CreateNewUDDT            | Pre-process  | 11.0.10203  | .600  |     |      |
| DropObsoleteCompDB       | Pre-process  | 11.0.10203  | .600  |     |      |
| pDescription             | UDDT         | 11.0.10203  | .600  |     |      |
| vtArOpenInvoice          | View         | 11.0.10203  | .600  |     |      |
| pvtFaAssetsBook          | View         | 11.0.10203  | .600  |     |      |
| pvtFaAssetsList          | View         | 11.0.10203  | .600  |     |      |
| ☑ pvtFaRetiredAssetsD    | View         | 11.0.10203  | .600  |     |      |
| ✓ pvtFaRetiredAssetsList | View         | 11.0.10203  | .600  |     |      |
| vtMpComponentLot         | View         | 11.0.10203  | .600  |     | ~    |
|                          |              | ОК          |       | Car | ncel |

- On the **Options** tab, check the boxes for **All Tables**, **All Views**, **All Stored Procedures** and **All User Defined Data Types**.
- Click OK.

## Traverse

| 🔲 Maintenance Update                                                                                                    |      | 23  |
|----------------------------------------------------------------------------------------------------|------|-----|
| General Options Status Data                                                                                                    |      |     |
|                                                                                                    | <br> |     |
|                                                                                                    |      |     |
| Completed.                                                                                                    |      |     |
| Updating database - TSM<br>Updating database - SYS<br>Updating database - ST<br>Updating database - CPU<br>Updating database - NEW |      |     |
|                                                                                                    | <br> |     |
|                                                                                                    |      |     |
| ОК                                                                                                    | C    | ose |

- On the **Status** tab, the update process will begin updating all of the databases you have selected.

| TRAVERSE                      |    |
|-------------------------------|----|
| Maintenance Update completed. |    |
| e a                           | ОК |

- When the update has complete, it will notify you with a new window, click **OK**.

\*\*\*Being that this is a YEAR End update the Maintenance update process needs to be repeated if you have Fixed Assets and Payroll. The only difference is instead of selecting the ServerUpdateXXXXX.tsmx file, TaxRates20XXFA\_20XXXXX.tsmx and TaxRates20XXPA\_20XXXXX.tsmx files need to be applied.

\*\*\*Note: If you have more than one Instance in SQL, you will have to close out of TSM and log back in under your other instances and repeat the Maintenance Update steps for those databases.

Applying build updates to TRAVERSE Client

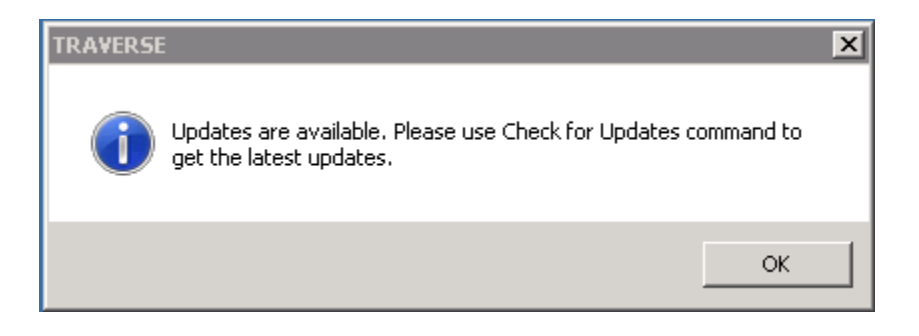

- Open the TRAVERSE Client. On open, there will be a prompt that Updates are Available. Click **OK**.

| 🛕 TRA  | VERSE           |          |        |      |                   |  |
|--------|-----------------|----------|--------|------|-------------------|--|
| Eile   | Applications    | ⊻iew     | Window | Help |                   |  |
|        |                 |          |        |      | <u>C</u> ontents  |  |
| Favor  | ites            |          | <      |      | Check for Updates |  |
|        |                 |          |        |      | About             |  |
|        |                 |          |        |      | Program Info      |  |
|        |                 |          |        |      |                   |  |
|        |                 |          |        |      |                   |  |
|        |                 |          |        |      |                   |  |
|        |                 |          |        |      |                   |  |
|        |                 |          |        |      |                   |  |
|        |                 |          |        |      |                   |  |
|        |                 |          |        |      |                   |  |
|        |                 |          |        |      |                   |  |
|        |                 |          |        |      |                   |  |
|        |                 |          |        |      |                   |  |
|        |                 |          |        |      |                   |  |
|        |                 |          |        |      |                   |  |
|        |                 |          |        |      |                   |  |
|        |                 |          |        |      |                   |  |
|        |                 |          |        |      |                   |  |
|        |                 |          |        |      |                   |  |
| Favori | es              |          |        |      |                   |  |
| AP A   | ccounts Payabl  | le       |        |      |                   |  |
| AR A   | ccounts Receiv  | /able    |        |      |                   |  |
| BR B   | ank Reconcilia  | tion     |        |      |                   |  |
| вы В   | ill of Material |          |        |      |                   |  |
|        | R FA GL         |          | 18 💝   |      |                   |  |
| trav11 | CPU Fiscal      | Year: 20 | 12     |      |                   |  |

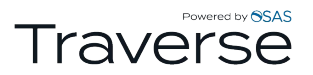

- Select **Help** from the Menu bar.
- Choose Check for Updates from the list.

| TRAVERSE Client Updater                        | ×          |
|------------------------------------------------|------------|
| Updated Server Folder                          |            |
| C:\Program Files\Open Systems, Inc\v11 Updates |            |
| Check for Updates                              |            |
|                                                |            |
| Apply Updates                                  |            |
| Last Updated:                                  | 1.0.9312.7 |
|                                                |            |

- The TRAVERSE Client updater will pop-up. Verify that the **Updated Server Folder** is the folder that the Updates were downloaded into.

\*\*\*Note: It is important that the local Client location has full access to Updates Destination.

- Click Check for Updates.

| TRAVERSE Client Updater                                          | ×        |
|------------------------------------------------------------------|----------|
| Updated Server Folder                                            |          |
| C:\Program Files\Open Systems, Inc\v11 Updates                   |          |
| Check for Updates                                                |          |
| Updates available. Please exit TRAVERSE and press Apply Updates. | -        |
| Apply Updates                                                    |          |
| Last Updated: 1.0                                                | ).9312.7 |
|                                                                  |          |

- The status field will notify you if there are Updates available or if this client is currently up-to-date. If there are Updates available, **Close TRAVERSE** and click **Apply Updates**.

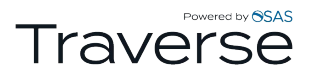

| TRAVERSE               | × |
|------------------------|---|
| Please close TRAVERSE. |   |
| OK                     |   |

- If you receive the **Please close TRAVERSE** message and you have already closed TRAVERSE, click **OK** and click **Apply Updates** again.

| TRAVERSE Client Updater                        | ×          |
|------------------------------------------------|------------|
| Updated Server Folder                          |            |
| C:\Program Files\Open Systems, Inc\v11 Updates |            |
| Check for Updates                              |            |
| Update complete.                               |            |
| Apply Updates                                  |            |
| Last Updated: 12/28/2011                       | 1.0.9312.7 |
|                                                |            |

- Once the Updates have completed, the Status field will notify you of that. Then **Close** Updater window.

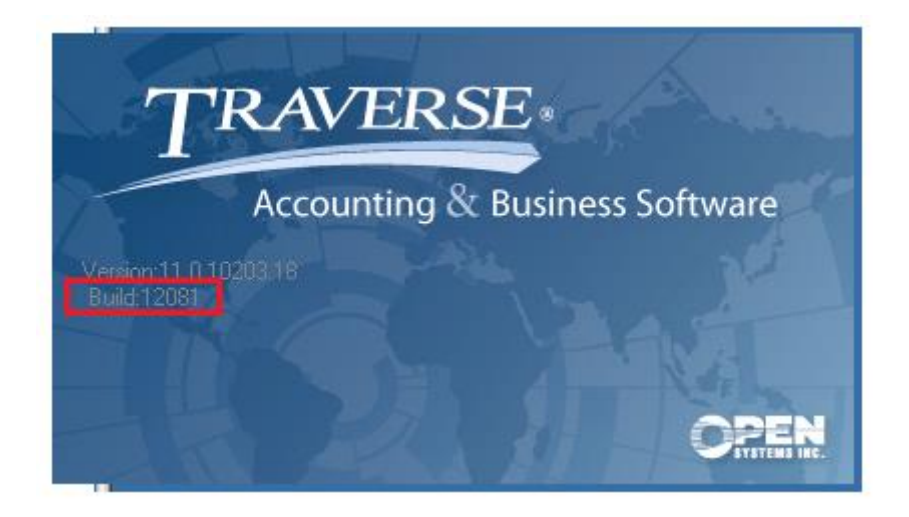

- Open TRAVERSE and on the splash screen, the current build will be displayed and should match the TSMX file that you selected to update with.

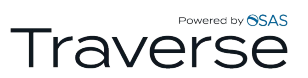

- This splash screen and Build information can also be found when in TRAVERSE by going back to the Help menu and choosing **Check for Updates**.

| Ele Applications Yew Window Help Contents Favorites Check for Updates |
|-----------------------------------------------------------------------|
| Favorites Check for Updates                                           |
| Favorites C Check for Updates                                         |
|                                                                       |
| Apout                                                                 |
| Program Info                                                          |

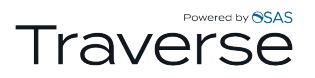

## **Creating new General Ledger Years**

Use System Manager – Company Setup - Period Conversion to create and configure the New Year.

### System Manager > Company Setup> Period Conversion.

Type in the New Year you are creating in "Fiscal Year"

| Elle Applications view window | He  | IP         |                 |            |    |     |    |     |           |         |    |     |    |            |     |         |       |       |    |    |     |    |
|-------------------------------|-----|------------|-----------------|------------|----|-----|----|-----|-----------|---------|----|-----|----|------------|-----|---------|-------|-------|----|----|-----|----|
|                               | Di  | ashboard S | M Period Conver | rsion 🔛    |    |     |    |     |           |         |    |     |    |            |     |         |       |       |    |    |     |    |
| System Manager <              |     | 1          | of 12 🕨 🔰       | 🕨 🗙   🖪    | 9  | 💁 🍕 |    |     | 造 Au      | to Fill |    |     |    |            |     |         |       |       |    |    |     |    |
| 🖃 Company Setup               | C   |            | CDU             |            |    |     |    | _   | I V       |         |    |     |    | 20         |     | Deserve | D V-  | 40    |    |    |     |    |
| Company Information           | Co  | npany iD   | CPU             |            |    |     |    |     | riscal te | ear     |    |     |    | 20         | 4 🔛 | renous  | rerie | ar 12 |    |    |     |    |
| Period Conversion             | l r | Desired    | Denie D         | East Date  | 0  | 40  | 40 | 181 |           |         |    |     |    | <b>F</b> A |     |         | MD    | MD    |    | 00 | Net | 10 |
| Business Rules                |     | Penod      | Begin D         | End Date   | GL | AP  | AR | IIN | 50        | PO      | BR | DIM | PA | FA         | PC  | MR      | MP    | MD    | MF | 50 | NOL | JC |
| Bank Accounts                 | >   | 1          | 1/1/2013        | 1/31/2013  |    |     |    |     |           |         |    |     |    |            |     |         |       |       |    |    |     |    |
| Gains and Losses Accounts     |     | 2          | 2/1/2013        | 2/28/2013  |    |     |    |     |           |         |    |     |    |            |     |         |       |       |    |    |     |    |
| Employees                     |     | 3          | 3/1/2013        | 3/31/2013  |    |     |    |     |           |         |    |     |    |            |     |         |       |       |    |    |     |    |
| Employees<br>Form Numbers     |     | 4          | 4/1/2013        | 4/30/2013  |    |     |    |     |           |         |    |     |    |            |     |         |       |       |    |    |     |    |
| Transaction Numbers           |     |            | 5/4/0040        | 5/04/0040  |    |     |    |     |           |         |    |     |    |            |     |         |       |       |    |    |     |    |
| Data Protection               |     | 5          | 5/1/2013        | 5/31/2013  |    |     |    |     |           |         |    |     |    |            |     |         |       |       |    |    |     |    |
| Form Printers                 |     | 6          | 6/1/2013        | 6/30/2013  |    |     |    |     |           |         |    |     |    |            |     |         |       |       |    |    |     |    |
| Manage Attachments            |     | 7          | 7/1/2013        | 7/31/2013  |    |     |    |     |           | -       |    |     |    |            |     |         |       |       |    |    |     |    |
| Manage Document Delivery      |     | 8          | 8/1/2013        | 8/31/2013  |    |     |    |     |           |         |    |     |    |            |     |         |       |       |    |    |     |    |
| Import Mapped Data            |     | 9          | 9/1/2013        | 9/30/2013  |    |     |    |     |           |         |    |     |    |            |     |         |       |       |    |    |     |    |
| Import Map Definition         |     | 10         | 40/4/2012       | 10/24/2012 |    |     |    |     |           |         |    |     |    |            |     |         |       |       |    |    |     |    |
| Import Layout Definition      |     | 10         | 10/1/2013       | 10/31/2013 |    |     |    |     |           |         |    |     |    |            |     |         |       |       |    |    |     |    |
| Export Layout Derinition      |     | 11         | 11/1/2013       | 11/30/2013 |    |     |    |     |           |         |    |     |    |            |     |         |       |       |    |    |     |    |
| Master Lists                  |     | 12         | 12/1/2013       | 12/30/2013 |    |     |    |     |           |         |    |     |    |            |     |         |       |       |    |    |     |    |
| Tax Setup                     |     |            |                 |            |    |     |    |     |           |         |    |     |    |            |     |         |       |       |    |    |     |    |
| System Audit                  |     |            |                 |            |    |     |    |     |           |         |    |     |    |            |     |         |       |       |    |    |     |    |
| Administration                |     |            |                 |            |    |     |    |     |           |         |    |     |    |            |     |         |       |       |    |    |     |    |
|                               |     |            |                 |            |    |     |    |     |           |         |    |     |    |            |     |         |       |       |    |    |     |    |

Click on "Enter", Message will display "Do you want to setup periods for: Company:XXX, Year:20XX"

|                                                                                                    | Dashboard  | SM Period Conv | ersion 🔞 🚽 |       |         |           |         |            |         |      |                  |     |    |    |        |         |        |    |    |      |
|----------------------------------------------------------------------------------------------------|------------|----------------|------------|-------|---------|-----------|---------|------------|---------|------|------------------|-----|----|----|--------|---------|--------|----|----|------|
| System Manager                                                                                                    |            | l of 12 🕨 🕅    | Þ= 🗙   🛛   | 9 19  | <u></u> | ) ei      |         | 📇 Aut      | to Fill |      |                  |     |    |    |        |         |        |    |    |      |
| Company Setup<br>Company Information                                                                                                    | Company ID | CPU            |            |       |         |           |         | Fiscal Ye  | ear     |      |                  |     |    | ~  | Period | s Per Y | ear 12 |    |    |      |
| Company profimation<br>Period Conversion<br>Business Rules<br>Bark Accounts<br>Description terms<br>Employees<br>Form Numbers<br>Transaction Numbers<br>Data Protection<br>Form Printers<br>Manage Attachments<br>Manage Attachments<br>Manage Attachments<br>Import Mapped Data<br>Import Mapped Data<br>Import Layout Definition<br>Export Layout Definition | Period     | Begin D        | End Date   | GL    | AP      | AR        | IN      | SO         | PO      | BR   | BM               | PA  | FA | PC | MR     | MP      | MB     | MF | SD | Not. |
| Export Layout Definition (<br>Steup and Maintenance<br>() Master Lists<br>() Tax Setup<br>() System Audt<br>() Administration                                                                                                    |            |                | 2          | Do yo | u wan   | t to setu | ıp peri | ods for: ( | Compan  | TRAV | 'ERSE<br>Year:20 | )14 |    |    | Yes    |         | No     |    |    |      |

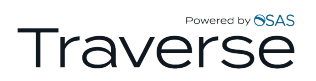

### Click on "Yes"

| Dashb  | oard   | SM Period Conve | rsion 🔯         |    |    |      |    |            |           |         |          |     |        |    |         |           |      |    |    |     |    |
|--------|--------|-----------------|-----------------|----|----|------|----|------------|-----------|---------|----------|-----|--------|----|---------|-----------|------|----|----|-----|----|
|        | 1      | of 12 🕨 🕅       | $  \models X  $ | 19 | 0  | i) 🖃 | Ð  | 🖺 Au       | uto Fill  |         |          |     |        |    |         |           |      |    |    |     |    |
| Compar | ny ID  | CPU             |                 |    |    |      |    | Fiscal Y   | 'ear      |         |          |     |        | •  | Periods | s Per Yea | r 12 |    |    |     |    |
|        | Period | Begin D         | End Date        | GL | AP | AR   | IN | SO         | PO        | BR      | BM       | PA  | FA     | PC | MR      | MP        | MB   | MF | SD | Not | JC |
|        |        |                 |                 |    |    |      |    |            |           |         |          |     |        |    |         |           |      |    |    |     |    |
|        |        |                 |                 |    |    |      |    |            |           |         |          |     |        |    |         |           |      |    |    |     |    |
|        |        |                 |                 |    |    |      |    |            |           |         |          |     |        |    |         |           |      |    |    |     |    |
|        |        |                 |                 |    |    |      |    |            |           |         |          |     |        |    |         |           |      |    |    |     |    |
|        |        |                 |                 |    |    |      |    |            |           |         |          |     |        |    |         |           |      |    |    |     |    |
|        |        |                 |                 |    |    |      |    |            |           |         |          |     |        |    |         |           |      |    |    |     |    |
|        |        |                 |                 |    |    |      |    |            |           |         |          |     |        |    |         |           |      |    |    |     |    |
|        |        |                 |                 |    |    |      | 1  |            |           | Auto    | Eill     |     |        |    | ×       |           |      |    |    |     |    |
|        |        |                 |                 |    |    |      | 1  |            |           | Auto    | ,        |     |        |    |         |           |      |    |    |     |    |
|        |        |                 |                 |    |    |      |    |            | Copy Pre  | vious Y | ear valu | ies |        |    |         |           |      |    |    |     |    |
|        |        |                 |                 |    |    |      |    | <b>C</b> 1 | in a Data |         |          |     | 10044  |    |         |           |      |    |    |     |    |
|        |        |                 |                 |    |    |      |    | Stari      | ting Date |         |          | 1/1 | /2014  |    |         |           |      |    |    |     |    |
|        |        |                 |                 |    |    |      |    |            |           |         | OK       |     | Cancel |    |         |           |      |    |    |     |    |
|        |        |                 |                 |    |    |      |    |            |           |         |          |     |        |    |         |           |      |    |    |     |    |

Select whether to "Copy Previous Year values"

#### Click "OK"

### Your new year will be created.

| mp | any ID ( | CPU       |            |    |    |    | F  | Fiscal Ye | ear |    |    |    | 201 | 4 💌 | Periods | Per Yea | ir 12 |    |    |     |    |
|----|----------|-----------|------------|----|----|----|----|-----------|-----|----|----|----|-----|-----|---------|---------|-------|----|----|-----|----|
|    | Period   | Begin D   | End Date   | GL | AP | AR | IN | SO        | PO  | BR | BM | PA | FA  | PC  | MR      | MP      | MB    | MF | SD | Not | JC |
| •  | 1        | 1/1/2014  | 1/31/2014  |    |    |    |    |           |     |    |    |    |     |     |         |         |       |    |    |     |    |
|    | 2        | 2/1/2014  | 2/28/2014  |    |    |    |    |           |     |    |    |    |     |     |         |         |       |    |    |     | E  |
|    | 3        | 3/1/2014  | 3/31/2014  |    |    |    |    |           |     |    |    |    |     |     |         |         |       |    |    |     |    |
|    | 4        | 4/1/2014  | 4/30/2014  |    |    |    |    |           |     |    |    |    |     |     |         |         |       |    |    |     | 6  |
|    | 5        | 5/1/2014  | 5/31/2014  |    |    |    |    |           |     |    |    |    |     |     |         |         |       |    |    |     | 6  |
|    | 6        | 6/1/2014  | 6/30/2014  |    |    |    |    |           |     |    |    |    |     |     |         |         |       |    |    |     | E  |
|    | 7        | 7/1/2014  | 7/31/2014  |    |    |    |    |           |     |    |    |    |     |     |         |         |       |    |    |     | 6  |
|    | 8        | 8/1/2014  | 8/31/2014  |    |    |    |    |           |     |    |    |    |     |     |         |         |       |    |    |     | E  |
|    | 9        | 9/1/2014  | 9/30/2014  |    |    |    |    |           |     |    |    |    |     |     |         |         |       |    |    |     |    |
|    | 10       | 10/1/2014 | 10/31/2014 |    |    |    |    |           |     |    |    |    |     |     |         |         |       |    |    |     | E  |
|    | 11       | 11/1/2014 | 11/30/2014 |    |    |    |    |           |     |    |    |    |     |     |         |         |       |    |    |     |    |
|    | 12       | 12/1/2014 | 12/30/2014 |    |    |    |    |           |     |    |    |    |     |     |         |         |       |    |    |     |    |

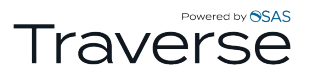

## **Changing GL Fiscal Year**

### **GL>Periodic Processing>Change Fiscal Year**

Use the Change Fiscal Year function to change the current fiscal year to any existing fiscal year for viewing and printing statements, journals, and reports.

**Un-Check** the box for **"Change for this session only**" – This will change the Default GL Year. Click **"OK"** 

|                                 | Dashboard GL Change Fiscal Year 🔞 |
|---------------------------------|-----------------------------------|
| General Ledger <                | OK Activity Reset                 |
| Interactive Views               | Current Year 2013                 |
| Transactions                    |                                   |
| Transaction Journals            | Change for this session only      |
| Management Reports              |                                   |
| Productivity Reports            |                                   |
| Periodic Processing             |                                   |
| Change Fiscal Year              |                                   |
| Year-End Maintenance            |                                   |
| Update Current Year             |                                   |
| Clear and Close Last Year       |                                   |
| Period-End Maintenance          |                                   |
| Consolidate Chart of Accounts   |                                   |
| Dormant Account Report          |                                   |
| Purge History                   |                                   |
| Unrealized Gains and Losses Re  |                                   |
| Post Unrealized Gains and Losse |                                   |
| Management Reports Setup        |                                   |
| Setup and Maintenance           |                                   |
| ⊞ Master Lists                  |                                   |
|                                 |                                   |

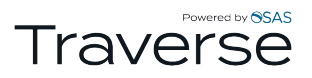

# **GL Update Current Year**

### **GL>Periodic Processing>Update Current Year**

This function updates only the beginning balances of the accounts in the **current-year** without requiring you to clear and close, you can easily bring forward initial balances at the start of a new year without closing last year's accounts. (This step can be done multiple times. If the Update Current Year is done and then additional transactions are added to the Previous Year, the Update Current Year function needs to be run again.)

It performs the following functions:

- Copies the ending balances from the "Old Year" to the "New Year" for GL accounts with types from 005 465. (Balance Sheet Accounts)
  - Consolidate the net income (or net loss) amount from the balances of all the GL Accounts with account types from 500 890. (Income Statement Accounts)
- Updates the balance for the retained earnings account with the net income or net loss if selected. Check the box to consolidate unclosed income (loss) to retained earnings, and select your retained earnings account.

Note: When you run the "Update Current Year" make sure you are in your NEW YEAR. You can run "Update Current Year" multiple times as long as you don't run "Clear & Close Last Year".

| Eile Applications View Window                                                            | Help                                                             |
|------------------------------------------------------------------------------------------|------------------------------------------------------------------|
|                                                                                          | Dashboard GL Update Current Year 🔯                               |
| General Ledger                                                                           | OK Activity Reset                                                |
| <ul> <li>         Interactive Views      </li> <li>         Transactions     </li> </ul> | Do the following, then check the box.                            |
| <ul> <li></li></ul>                                                                      | Backup all data                                                  |
| <ul> <li></li></ul>                                                                      | Unclosed Income (Loss) Accounts Balance [ 20XX]                  |
| Change Fiscal Year<br>Year-End Maintenance                                               | 0.00 Amount of Income or<br>Loss for the year                    |
| Update Current Year<br>Clear and Close Last Year                                         | Consolidate unclosed income (loss) accounts to retained earnings |
| Period-End Maintenance<br>Consolidate Chart of Accounts                                  | Retained Earnings Account                                        |
| Dormant Account Report<br>Purge History                                                  | from above to "Consolidate unclosed income:                      |
| Unrealized Gains and Losses Re<br>Post Unrealized Gains and Losse                        | Comments                                                         |
| Management Reports Setup     Setup and Maintenance                                       |                                                                  |
|                                                                                          |                                                                  |
|                                                                                          |                                                                  |

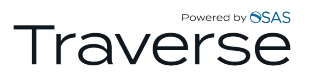

## **Creating new Payroll Years**

Use the TRAVERSE Server Manager to create new Payroll Years.

- Click on the plus sign next to TRAVERSE to expand the company databases.
- Click on the plus sign next to the company database you are creating the new payroll year for.
- Click the plus sign next to Applications
- Right click the TRAVERSE Application PA and select Add Year

| TRAVERSE® Server Manager                                  |                                                                                          | - 0 <b>X</b> |
|-----------------------------------------------------------|------------------------------------------------------------------------------------------|--------------|
| <u>F</u> ile <u>D</u> atabase <u>S</u> ecurity <u>T</u> o | ools <u>V</u> iew <u>H</u> elp                                                           |              |
| 🕼 🛐 🔋 🖳 -                                                 |                                                                                          |              |
|                                                           | CPU - Sample Data                                                                        |              |
| CPU - Sample Data<br>Applications<br>                     | E CPO - Sampe Data                                                                       |              |
| MC<br>MP<br>MR<br>MR<br>Add/Rem<br>Add Year               | move Application                                                                         |              |
| Refresh                                                   |                                                                                          |              |
| TINA\TRAV11 Express Edition wit                           | with Advanced Services (64-bit) RTM 6.1 (7601) TINA OPEN_SYSTEMS\Tina.Hjelm Items: 4 Rea | ady          |

- The next TRAVERSE Payroll Year 20XX will automatically populate

- Copy Data From the Previous Payroll Year 20XX (Tip: make sure to add/change any employee information prior to creating the new payroll year, so those changes are automatically populated when the new Payroll is created)

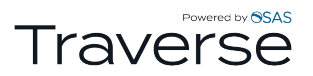

| 📧 Add Pa  | yroll Year |    | ×             |
|-----------|------------|----|---------------|
| Payroll   |            |    |               |
| Company   | CPU        |    |               |
| Year      | 2014       |    | New Year      |
| Copy Data |            |    |               |
| From Year | 2013       |    | Previous Year |
|           |            | ОК | Cancel        |

- Once the payroll is created in the TRAVERSE Server Manager it can now be used in the TRAVERSE Client

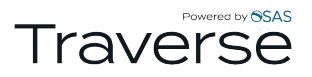

# **Change Payroll Year**

Payroll>Periodic Processing>Change Payroll Year

|                                                                                                    | Dashboard PA Change Payroll Year 🔞 |
|----------------------------------------------------------------------------------------------------|------------------------------------|
| Payroll                                                                                                    | OK Activity Reset                  |
| <ul> <li>Interactive Views</li> <li>Daily Work</li> <li>Payday Work</li> <li>History Reports</li> <li>Personnel Reports</li> <li>Quarter/Year-End Reports</li> <li>Productivity Reports</li> <li>Productivity Reports</li> <li>Periodic Processing         <ul> <li>Create Prenotification File</li> <li>Leave Adjustments</li> <li>History Adjustments</li> <li>Change Payroll Year</li> <li>Roll Up Leave Balance</li> <li>Clear Leave Hours</li> <li>Purge Recurning Entries</li> <li>Codes Maintenance</li> <li>Setup and Maintenance</li> <li>Master Lists</li> </ul> </li> </ul> | Change Year 2013                   |